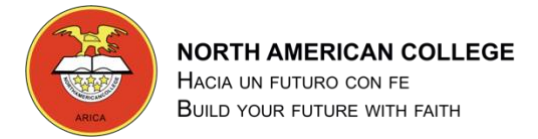

# **GUÍA 5 TALLER DE COMPUTACIÓN** 6° BÁSICO

## Guía Nº 5 Formulario de Google

Profesor: Pedro Fernández Urrutia

Fecha: Mayo 2020

Objetivo: Utilizar las herramientas y servicios de Google Drive para crear un Formulario

LEA ATENTAMENTE Y SIGA LAS INTRUCCIONES PASO A PASO.

- Buscar información sobre los formulario de google y crea una invitación a una fiesta para tus compañeros.
- Puedes crear un formulario a partir de una plantilla. .
- Los formularios son fáciles de crear y utilizar, lo puedes encontrar en DRIVE NUEVO Más Formulario de . Google.

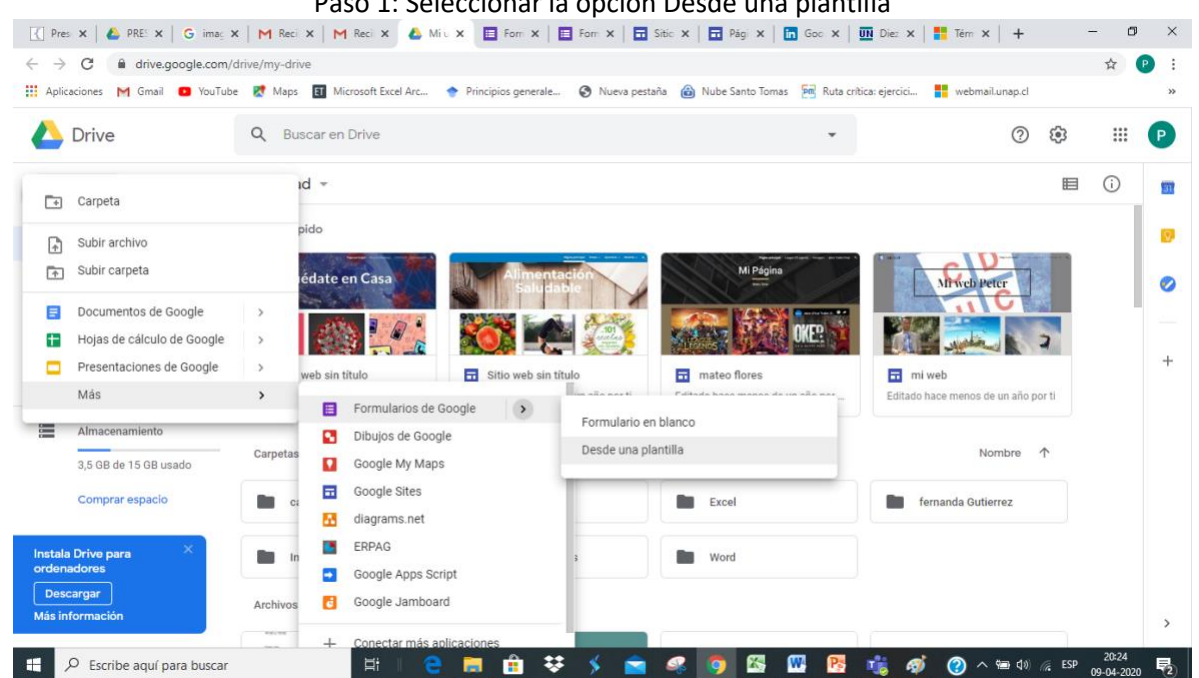

Paso 1: Seleccionar la opción Desde una plantilla

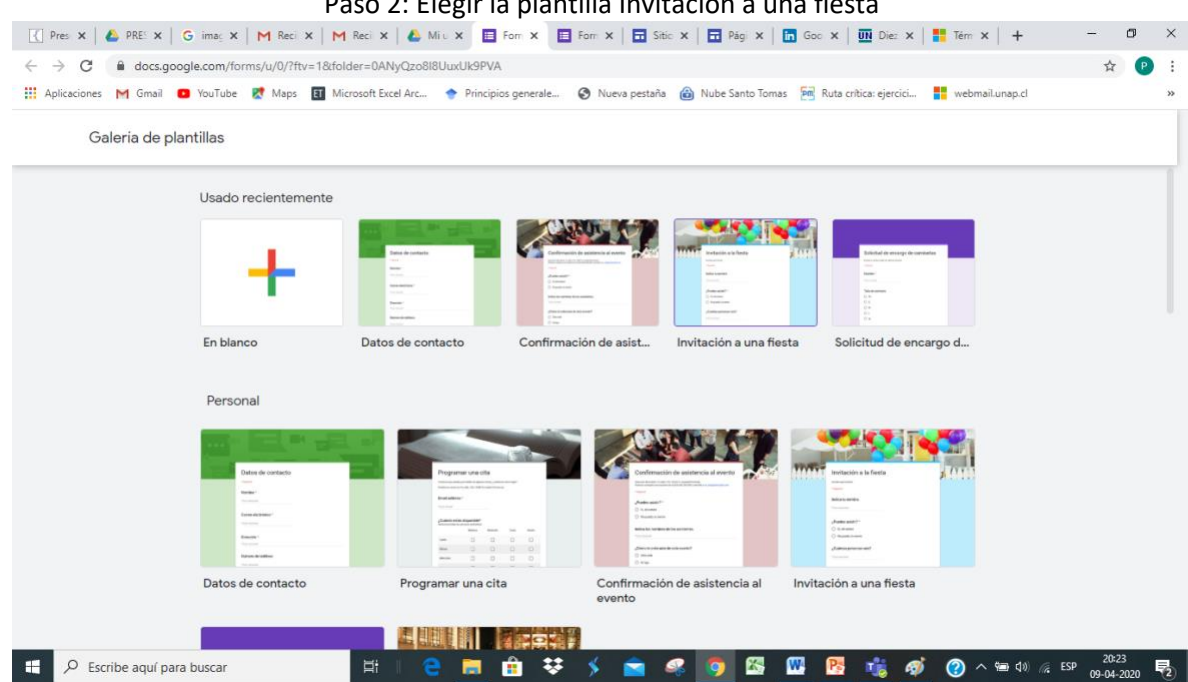

#### Paso 2: Elegir la plantilla Invitación a una fiesta

#### Paso 3: Modifica los texto con tus datos

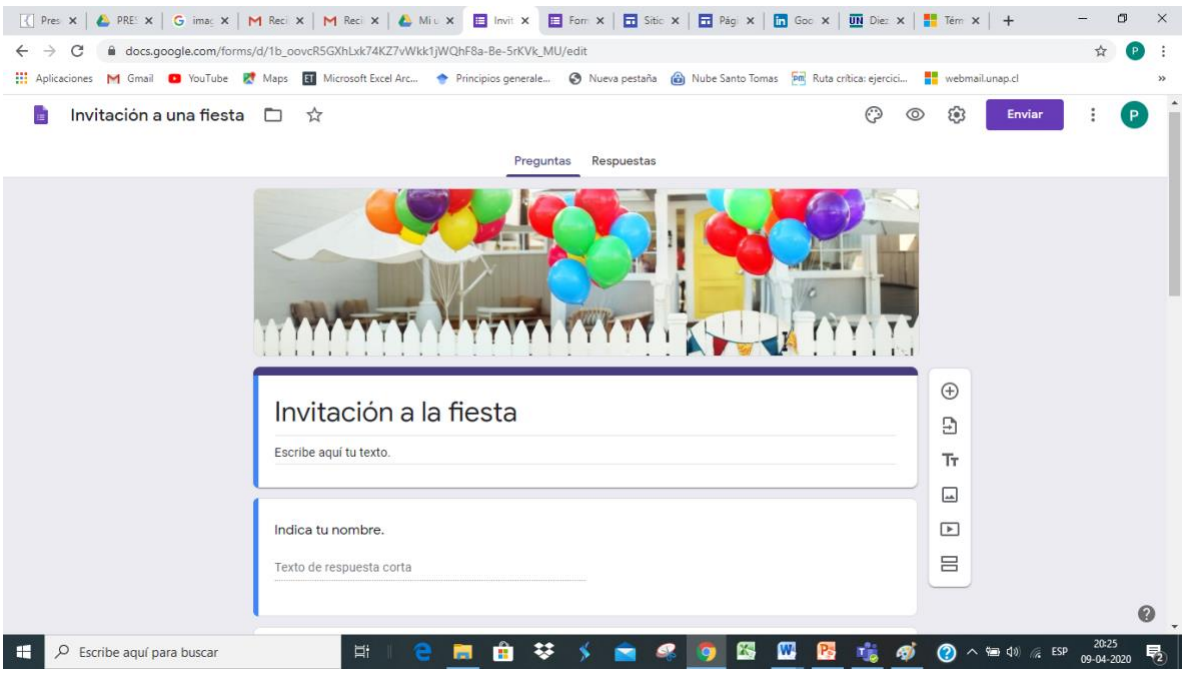

### NORTH AMERICAN COLLEGE

Paso 4: Envía el formulario a tus compañeros, escribe los correos de a lo menos 3 compañeros y espera que envíen las

| respuestas.                                                                                                    |                                                                                              |                                                                    |                     |     |
|----------------------------------------------------------------------------------------------------|----------------------------------------------------------------------------------------------|--------------------------------------------------------------------|---------------------|-----|
| Pres X   🍐 PRE X   G imag X   M Recil X   M                                                                                                    | Reci X   💩 Mi u X 🔲 Invit X 📑 Forr X   🖬 Sitic X   🖬 Pági X   🛅 G                            | Goo 🗙   🎹 Diez 🗙   <table-cell-rows> Térri 🗙   🕂</table-cell-rows> | - 0                 | ×   |
| $\leftrightarrow$ $\rightarrow$ C $\triangleq$ docs.google.com/forms/d/1b_oovcR5G                                                                                   | (hLxk74KZ7vWkk1jWQhF8a-Be-5rKVk_MU/edit                                                      |                                                                    | ☆ (                 | ) : |
| 👯 Aplicaciones M Gmail 🖸 YouTube 閣 Maps 🛐 Microsoft Excel Arc 🔶 Principios generale 🤣 Nueva pestaña 🍘 Nube Santo Tomas 🧮 Ruta crítica: ejercici 🚦 webmail.unap.cl 🛛 |                                                                                              |                                                                    |                     |     |
| 🚦 Invitación a una fiesta 🗀 🖈                                                                                                    |                                                                                              | 🖓 💿 🤃 Enviar                                                       | : (                 |     |
|                                                                                                    | Enviar formulario                                                                            | ×                                                                  |                     |     |
|                                                                                                    | Recopilar direcciones de correo electrónico                                                  |                                                                    |                     |     |
|                                                                                                    | Enviar a través de 🗹 🕞 <>                                                                    |                                                                    |                     |     |
| Invita<br>Escribe ac                                                                                                    | Enviar por correo<br>Para                                                                    | Y                                                                  |                     | ľ   |
|                                                                                                    | Asunto<br>Invitación a la fiesta<br>Mensaje<br>Te ha invitació a que rellenes un formulario: |                                                                    |                     | l   |
| indica tu<br>Texto de r                                                                                                    | Incluir formulario en el correo electrónico                                                  |                                                                    |                     |     |
|                                                                                                    | 2+ Añadir colaboradores Cancelar Enviar                                                      | •                                                                  |                     | 0   |
| Escribe aquí para buscar                                                                                                    | 🖽 I CO 📠 💼 😎 🗲 💼 🧠 🧕 🖾                                                                       | - 📴 🤹 🎻 🕐 ^ 📾 🕬 🌾 ESP                                              | 20:26<br>09-04-2020 | 2   |

Para finalizar envía el formulario.

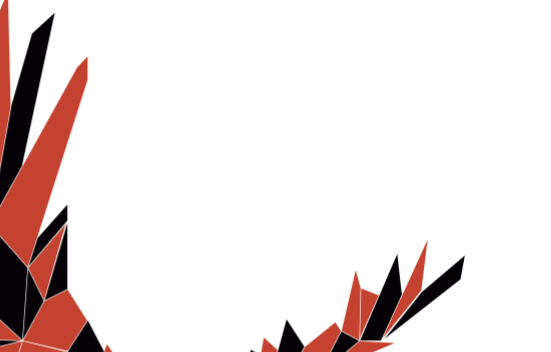